## **Submitting User Requirements:**

## **Background Checks**

STEP 1

Log into your GotSport Account at https://system.gotsport.com/

## STEP 2

Depending on the role you have with your club, the user requirements will consist of either Intro to Safety, SafeSport, Livescan, Background Check, or all four. These user requirements will be located on your account "**Dashboard**". Click the "**more info**" for the respective requirement to continue.

**Q**GotSport

www.gotsport.com

| ©GotSport          |                |                                               |                         |              | -                 |       |   |
|--------------------|----------------|-----------------------------------------------|-------------------------|--------------|-------------------|-------|---|
|                    | robert.miller@ | igotsport.com                                 |                         |              |                   |       |   |
| S                  | DOB            | 02/15/1996                                    | Phone                   | 904-746-4446 |                   |       |   |
|                    | Address        | 750 Third St<br>Neptune Beach, FL 32266<br>US | Mobile Phone Number     |              |                   |       |   |
|                    |                |                                               |                         |              | View Full Profile |       |   |
| 2 Dashboard @ Acco | ount 🗟 Report  | iing 🖀 Team Management                        | A Program Registrations |              |                   |       |   |
| D.C. Unit          | ed<br>IC. US   |                                               |                         | -            |                   |       |   |
| Role               | Lovel          | Affiliate                                     | Requirements            |              |                   |       |   |
| coach              |                |                                               | Background Check        | Required     | More into         |       |   |
|                    |                |                                               | Safe Sport              | Required     | More Info         |       |   |
|                    |                |                                               | Heads Up                | Required     | More info         | D Hel | • |

**STEP 3** 

## Click "Submit New Report".

|                   |                |         |          | Risk Managemen      | nt        |
|-------------------|----------------|---------|----------|---------------------|-----------|
| Status            | /              |         | Required |                     | MLS       |
| Report History    |                |         |          | Enforced By         | MLS Youth |
|                   |                | Undated | Status   | Contact Information | 1         |
| ID Date Submitted | Date Completed | opulitu | Status   | Contact mornation   |           |
| ID Date Submitted | Date Completed | opulled | Status   | Phone number        |           |
| ID Date Submitted | Date Completed | opulled | Status   | Phone number        |           |

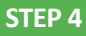

Fill out the required information and click the certification checkbox.Be sure to verify your Social Security Number by typing it in a second time.Sign your name on the signature line and save your signature. Lastly, click the submit button on the bottom of the page to submit your report.

**©**GotSport

www.gotsport.com

| karound Che     | ~k                             |                     |                                                      |
|-----------------|--------------------------------|---------------------|------------------------------------------------------|
| Rgiound one     |                                | Risk Manage         | nent                                                 |
| bmit New Report |                                |                     | LETT                                                 |
| First Name      | Barry                          |                     |                                                      |
| Middle Name     |                                |                     |                                                      |
| Last Name       | Burns                          | Type<br>Enforced By | Background Check<br>Mississippi Soccer Association   |
| Affix           |                                | Contact Inform      | ation                                                |
| Gender          | Male                           | Phone number        |                                                      |
| SSN             | ****8700 - United States of Al | Address             | 628 Lakeland East Drive, Ste. D<br>Flowood, MS 39232 |
|                 | Edit                           |                     | 05                                                   |
| Confirm SSN     |                                | Reports older       | than 05/15/2020 have expired                         |

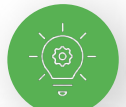

Signature box works with mouse or touchscreen

| Signature  |  |
|------------|--|
|            |  |
|            |  |
|            |  |
| Save Reset |  |
| Ţ          |  |
| Submit     |  |
|            |  |

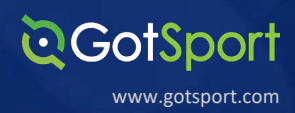

**STEP 5** 

Once the report has been submitted successfully, it will automatically bring the User back to their **Dashboard** to complete any remaining requirements

| CONSPON      |                                                                                                    |                                                                  |                                        |                              | 4 2               | • • |
|--------------|----------------------------------------------------------------------------------------------------|------------------------------------------------------------------|----------------------------------------|------------------------------|-------------------|-----|
|              | Mike Niet<br>mike.nieto@gr                                                                                                    | <b>to</b><br>otsport.com                                         |                                        |                              | Edit              |     |
|              | DOB<br>Address                                                                                                    | 07/31/1995<br>14566 Marshview Dr<br>Jacksonville, FL 32250<br>US | Phone<br>Mobile Phone Number           | 904-312-2354<br>904-312-2354 |                   |     |
|              |                                                                                                    |                                                                  |                                        |                              | View Full Profile |     |
| @ Dashboard  | @ Account B Reporti                                                                                                    | ng 🏘 Team Managamant →                                           | Team Schaduling 🚽 Program Registratio  | one Eorme                    |                   |     |
| @ Dashboard  | Account Reporting                                                                                                    | ng 🔮 Team Management 😅                                           | Team Scheduling I Program Registration | ons 🖹 Forms                  | 1                 |     |
| 28 Dashboard | Account Reporting Account Reporting Account Report Account Report Ac | ng 🔮 Team Management 😅                                           | Team Scheduling A Program Registration | ons 🕒 Forms                  |                   |     |
| Rofe         | Account Report ddison United SC argennes, VT, US Level                                                                                                    | ng 🔮 Team Management 😅                                           | Team Scheduling frogram Registration   | ons Forms                    |                   |     |